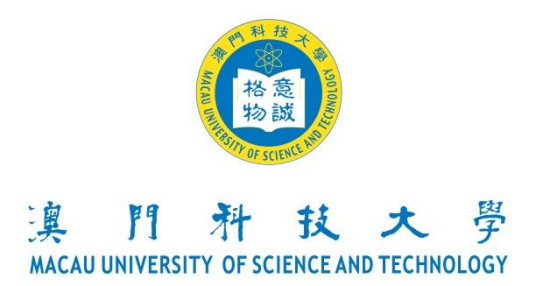

# **Appendix 2: Guidelines for Online Registration of Congregation 2019**

| Key Dates                           | Procedures                                             |
|-------------------------------------|--------------------------------------------------------|
| May 10, 10:00 - May 19, 23:59, 2019 | Online Registration of the Congregation                |
| May 22, 10:00, May 27, 22:50, 2010  | Reservation of Congregation Admission Ticket           |
| May 23, 10.00 - May 27, 25.39, 2019 | (applicable to students who have registered in COES)   |
| May 30, 2019                        | Final Confirmation E-mail                              |
|                                     | Printing out Slips - "Collection Slip for Congregation |
| May 30, 2019 onwards                | Admission Ticket" and "Collection Slip for Graduation  |
|                                     | Regalia"                                               |
| June 3 - 6 & 8, 2019                | Collection of Admission Ticket                         |

# **1** Online Registration of the Congregation

## 1.1 Login the COES

Please login the Course Online Enrollment System (COES) (<u>https://coes-stud.must.edu.mo/coes/login.do</u>) with your student number and password\*.

\* Password:

1. For potential graduates: please enter your login-password of the COES.

2. For graduates: The password of the COES has been reset to your ID number. Therefore, please enter the complete ID number (e.g. a local student whose ID number is 1234567(8) should enter exactly 1234567(8); a mainland student whose ID number is 12345678912345678X should enter exactly 12345678912345678X.)

| COURSE ONLINE ENROLLMENT SYSTEM                                                                                 |
|----------------------------------------------------------------------------------------------------|
| 澳門科技大學<br>Macau University of Science and Technology          Student No.       ?         Password:       Login |
| Copyright © Macau University of Science and Technology. All rights reserved.                                    |

- •
- $Please \ click \quad {}^{\mathbb{F}} Congregation \ Registration \ \_ \ after \ login.$

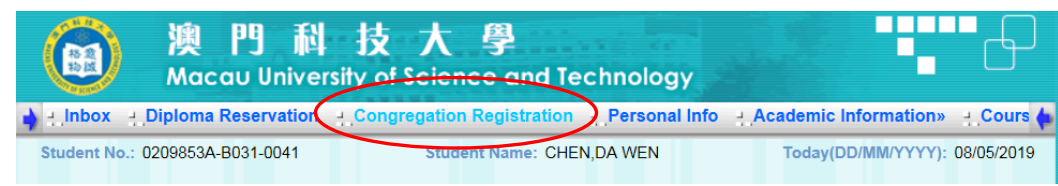

• Please read carefully the related notes and click  $\[ \[ Confirm and Next_{ \[ ]} \]$ .

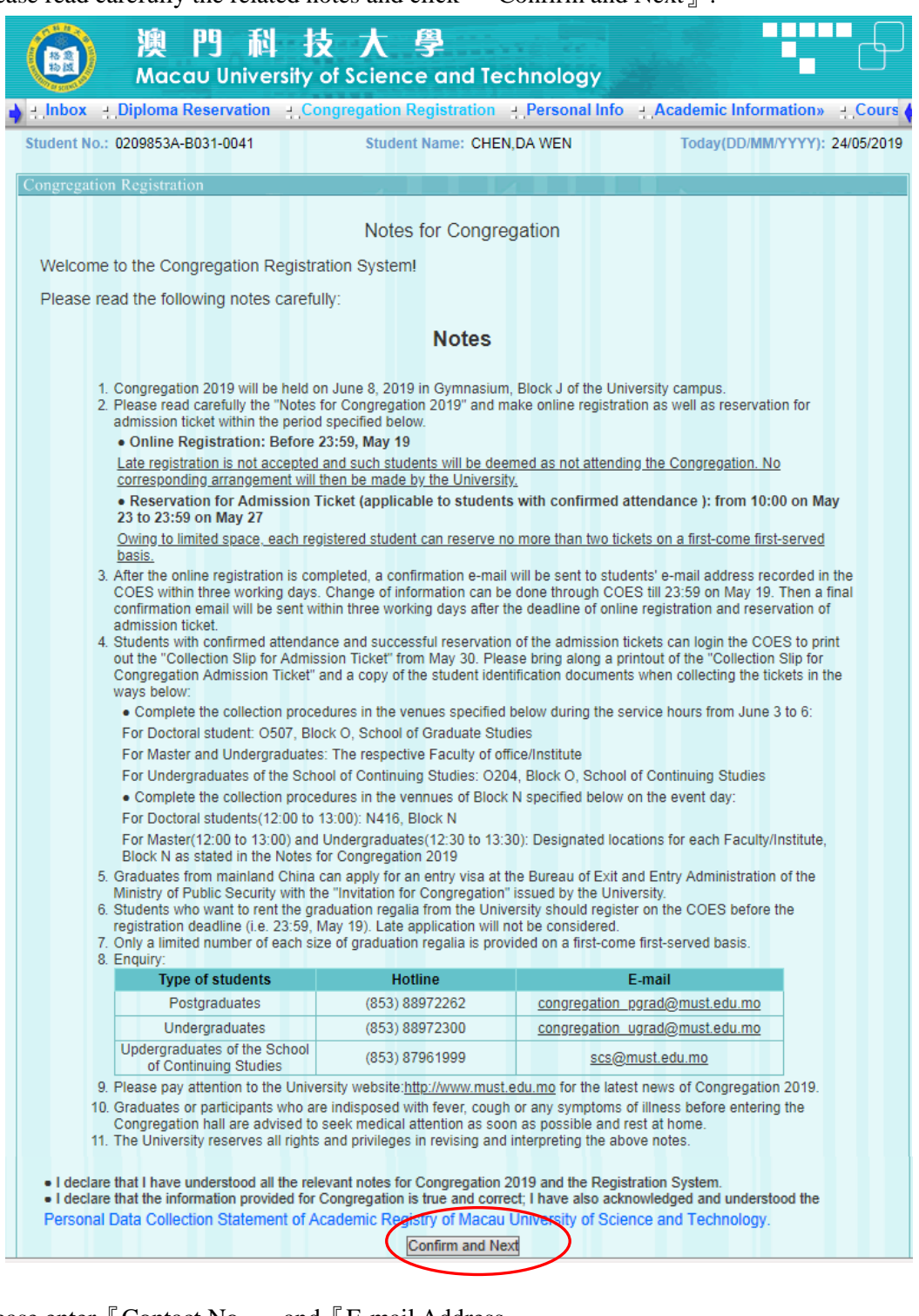

Please enter Contact No. and E-mail Address.

|          | the second second second second second second second second second second second second second second second s                                                       | songregation registration - reisonal in                                                                                                    | Academic Information»                                                                                                    |
|----------|----------------------------------------------------------------------------------------------------|----------------------------------------------------------------------------------------------------|----------------------------------------------------------------------------------------------------|
| udent    | No.: 0209853A-B031-0041                                                                                                    | Student Name: CHEN, DA WEN                                                                                                    | Today(DD/MM/YYYY): 08/05/20                                                                                                    |
| Registra | ation Reservation for Admission Ti                                                                                                    | cket                                                                                                    |                                                                                                    |
| ongreg   | ation Registration                                                                                                    |                                                                                                    |                                                                                                    |
| _        |                                                                                                    |                                                                                                    |                                                                                                    |
| * 1.     | Contact No. :                                                                                                    |                                                                                                    |                                                                                                    |
|          |                                                                                                    |                                                                                                    |                                                                                                    |
| * 2.     | E-mail Address :                                                                                                    | will be only used for receivi                                                                                                    | ng notices of the Congregation. To                                                                                                    |
| * 2.     | E-mail Address :<br>avoid e-mails sent by the Univer                                                                                                    | will be only used for receivi<br>rsity being classified as spam, please add the                                                                                                    | ng notices of the Congregation. To enquiry e-mail:                                                                                          |
| * 2.     | E-mail Address :<br>avoid e-mails sent by the Univer<br>congregation_pgrad@must.edu                                                                                  | will be only used for receivi<br>rsity being classified as spam, please add the<br>.mo (for postgraduates); congregation_ugradu                                                                            | ng notices of the Congregation. To<br>enquiry e-mail:<br>@ <u>must.edu.mo</u> (for undergraduates of                                        |
| * 2.     | E-mail Address :<br>avoid e-mails sent by the Univer<br>congregation_pgrad@must.edu<br>the main campus); <u>scs@must.edu</u>                                         | will be only used for receivi<br>rsity being classified as spam, please add the<br>.mo (for postgraduates); congregation_ugradu<br>au.mo (for undergraduates of School of Conti                            | ng notices of the Congregation. To<br>enquiry e-mail:<br>@ <u>must.edu.mo</u> (for undergraduates of<br>nuing Studies)to your contact list. |
| * 2.     | E-mail Address :<br>avoid e-mails sent by the Univer<br>congregation_pgrad@must.edu<br>the main campus); <u>scs@must.edu</u><br>Whether or not to participate in the | will be only used for receivi<br>rsity being classified as spam, please add the<br>.mo (for postgraduates); congregation_ugradu<br>du.mo (for undergraduates of School of Conti<br>congregation 2019. Oyes | ng notices of the Congregation. To<br>enquiry e-mail:<br>@must.edu.mo (for undergraduates of<br>nuing Studies)to your contact list.         |

# **1.2** Confirmation of Attendance

# **1.2.1** Attend the Congregation

- Please choose "Yes  $_{\parallel}$  if you want to attend the Congregation 2019.
- If you choose to prepare the graduation regalia by yourself, please press "Self-prepare ] and then "Submit].

|                     | ) 澳門科技大學<br>Macau University of Science and Technology                                                                                                    |
|---------------------|----------------------------------------------------------------------------------------------------|
| 🖕 🕂 Inbo            | x 🕘 Diploma Reservation 🕘 Congregation Registration 🕘 Personal Info 🕘 Academic Information» 🕘 Cours 🖕                                                                                                    |
| Student<br>Registra | No.: 0209853A-B031-0041 Student Name: CHEN,DA WEN Today(DD/MM/YYYY): 08/05/2019 ation Reservation for Admission Ticket                                                                                                    |
| Congreg             | gation Registration                                                                                                    |
| * 1.                | Contact No. : 853 - 88972300                                                                                                    |
| * 2.                | E-mail Address : ar@must.edu.mo will be only used for receiving notices of the Congregation. To avoid e-mails sent by the University being classified as spam, please add the enquiry e-mail:<br><u>congregation_pgrad@must.edu.mo</u> (for postgraduates); <u>congregation_ugrad@must.edu.mo</u> (for undergraduates of the main campus); scs@must.edu.mo (for undergraduates of School of Continuing Studies)to your contact list.                                                                                                    |
| * 3.                | Whether or not to participate in the Congregation 2019 . OYes ONo                                                                                                    |
| * 4.                | Graduation regalia : OSelf-prepare ORent                                                                                                    |
|                     | Submit                                                                                                    |
| * 2.                | E-mail Address : [ar@must.edu.mo       will be only used for receiving notices of the Congregation. To avoid e-mails sent by the University being classified as spam, please add the enquiry e-mail: congregation_ggrad@must.edu.mo (for undergraduates); congregation_ugrad@must.edu.mo (for undergraduates of the main campus); scs@must.edu.mo (for undergraduates of School of Continuing Studies)to your contact list.         Whether or not to participate in the Congregation 2019.       Image: Congregation of the main regalia;         Image: Copyright @ Macau University of Science and Technology. All rights reserved. |

 $\blacksquare$  Submit successful!  $\_$  will be shown after submission. Please press  $\blacksquare$  OK  $\_$  .

| ) 澳門科<br>Macau Univer                                                                                                    | 技大學<br>sity of Science and Technology                                                                                                    |
|----------------------------------------------------------------------------------------------------|----------------------------------------------------------------------------------------------------|
| 🛉 🕘 Inbox 🔄 Diploma Reservation                                                                                                    | 網頁訊息 onal Info 그 Academic Information» 그 Cours                                                                                                    |
| Student No.: 0209853A-B031-0041<br>Registration Reservation for Admission<br>Congregation Registration                                                   | N Today(DD/MM/YYYY): 08/05/2019 Submit successful!                                                                                                    |
| * 1. Contact No. : 853 - 889<br>* 2. E-mail Address : ar@must.ed<br>avoid e-mails sent by the Ur<br>congregation_pgrad@must.<br>the main campus); scs@mu | OK<br>receiving notices of the Congregation. To<br>iversity being classified as spam, please add the enquiry e-mail:<br>edu.mo (for postgraduates); congregation_ugrad@must.edu.mo (for undergraduates of<br>st.edu.mo (for undergraduates of School of Continuing Studies)to your contact list. |
| * 3. Whether or not to participate in                                                                                                    | the Congregation 2019: Oyes No                                                                                                    |
| * 4. Graduation regalia :                                                                                                    | Self-prepare     Rent     Edit                                                                                                    |

If you choose to "Rent the graduation regalia, please also choose your "Gown size and "Cap size and then "Submit .

|                  | Diploma Reservation 4 Con                                                                | gregation Registration 4.                | Personal Info - Acad                              | emic Information»                          |
|------------------|------------------------------------------------------------------------------------------|------------------------------------------|---------------------------------------------------|--------------------------------------------|
| lent             | t No.: 0209853A-B031-0041                                                                | Student Name: CHEN,D.                    | A WEN TO                                          | oday(DD/MM/YYYY): 08/05/20                 |
| gistr            | ration Reservation for Admission Ticket                                                  |                                          |                                                   |                                            |
| greg             | gation Registration                                                                      |                                          |                                                   |                                            |
|                  |                                                                                          |                                          |                                                   |                                            |
| 1.               | Contact No. : 853 - 88972300                                                             |                                          |                                                   |                                            |
| 2.               | E-mail Address : ar@must.edu.mo                                                          | will be only us                          | ed for receiving notices o                        | of the Congregation. To                    |
|                  | avoid e-mails sent by the University                                                     | (for postgraduates); congreg             | ease add the enquiry e-m<br>nation_ugrad@must.edu | ail:<br>mo (for undergraduates of          |
|                  | the main campus): scs@must.edu.mo                                                        | no (for undergraduates), <u>congre</u> g | hool of Continuing Studie                         | es)to vour contact list.                   |
| 3.               | Whether or not to participate in the Co                                                  | ngregation 2019 :                        | OYes                                              | ONo                                        |
| 4.               | Graduation regalia .                                                                     | OSelf-prepare                            | <ul> <li>Rent</li> </ul>                          |                                            |
| 1                | * 4.1 Gown size (Height) :                                                               | OXS (under 154cm)                        | OS (154~163cm)                                    | • M (164~173cm)                            |
| (                |                                                                                          | OI (174~183cm)                           | OXI (184cm or above                               | .)                                         |
| $\left( \right)$ | * 4 2 Cap size (Head girth)                                                              | OXS (under 54cm)                         | OS (54~56cm)                                      | •<br>• • • • • • • • • • • • • • • • • • • |
|                  | in cup one (rout girli)                                                                  |                                          |                                                   |                                            |
|                  |                                                                                          | OL (60~62011)                            | OAL (63cm of above)                               |                                            |
|                  | <ul> <li>4.3 Graduation regalia:</li> <li>4.3.1 Make payments with a printout</li> </ul> | t of the Collection Slip at any of       | the following time slots:                         |                                            |
|                  | a)June 3 to June 6, within offic                                                         | e hours, Location: Accounts Of           | ffice Counter in N109a, Blo                       | ck N.                                      |
|                  | b)From 12:00 to 13:30 on June<br>4.3.2 Graduation regalia collection (                   | e 8, Location: N108, Block N.            |                                                   |                                            |
|                  | From 12:00 to 13:30 on June 8                                                            | 3, Location: N108, Block N(ever          | nt day).                                          |                                            |
|                  | The arrangement for the Grade<br>Office.                                                 | uation regalia in advance, pleas         | se pay attention to the notio                     | e issued by Student Affairs                |
|                  | 4.3.3 Graduation regalia return and                                                      | deposit refund ( must bring alor         | ng this slip):                                    |                                            |
|                  | 4.5.5 Oraduation regalia return and                                                      |                                          | d doposit refund in N100 1                        | Block N or                                 |
|                  | a)From 16:00 to 18:30 on June<br>b)From 0:00 to 12:20 and 14:2                           | e 8, Location: Regalia return an         | n: Regalia Collection Rooth                       | (return the regalia first) in              |

|         | - Diploma Reservation                                  | Congregation Registration               | Personal Info Acad                         | lemic Information»                 |
|---------|--------------------------------------------------------|-----------------------------------------|--------------------------------------------|------------------------------------|
| dent N  | lo.: 0209853A-B031-0041                                | Student Name: CHEN,D/                   | A WEN T                                    | oday(DD/MM/YYYY): 08/05/20         |
| gistrat | ion Reservation for Admission T                        | icket                                   |                                            |                                    |
| igrega  | tion Registration                                      |                                         |                                            |                                    |
|         |                                                        |                                         | 2                                          |                                    |
| * 1.    | Contact No. : 853 - 889723                             | 00                                      | $\mathbf{i}$                               |                                    |
| * 2.    | E-mail Address : ar@must.edu.                          | 網頁訊息                                    | receiving notices                          | of the Congregation. To            |
|         | congregation_pgrad@must.ed                             |                                         | ugrad@must.edu                             | . <u>mo</u> (for undergraduates of |
|         | the main campus); <u>scs@must</u>                      | Cubmit sussessfull                      | f Continuing Studi                         | es)to your contact list.           |
| * 3.    | Whether or not to participate in t                     |                                         | Yes                                        | No                                 |
| * 4.    | Graduation regalia :                                   |                                         | Rent                                       |                                    |
|         | * 4.1 Gown size (Height) :                             | ОК                                      | \$ (154~163cm)                             | M (164~173cm)                      |
|         |                                                        |                                         | XI (184cm or abov                          | e)                                 |
|         | * 4.2 Cap size (Head girth) :                          | XS (under 54cm)                         | OS (54~56cm)                               | •/                                 |
|         |                                                        |                                         | XI (63cm or above                          |                                    |
|         | * 4.3 Graduation regalia:                              | CE (00 02011)                           |                                            | ,                                  |
|         | 4.3.1 Make payments with a pri                         | intout of the Collection Slip at any of | the following time slots:                  |                                    |
|         | a)June 3 to June 6, within<br>b)From 12:00 to 13:30 on | office hours, Location: Accounts Of     | fice Counter in N109a, Blo                 | ock N.                             |
|         | 4.3.2 Graduation regalia collect                       | tion ( must bring along this slip):     |                                            |                                    |
|         | From 12:00 to 13:30 on Ju                              | une 8, Location: N108, Block N(even     | nt day).                                   |                                    |
|         | The arrangement for the O                              | Graduation regalia in advance, pleas    | e pay attention to the noti                | ce issued by Student Affairs       |
|         | 4.3.3 Graduation regalia return                        | and deposit refund ( must bring alor    | ng this slip):                             |                                    |
|         | a)Erom 16:00 to 19:20 on                               | June 8. Location: Regalia return and    | d deposit refund in N108                   | Block N or                         |
|         | 4.3.3 Graduation regalia return                        | and deposit refund ( must bring alon    | ng this slip):<br>d deposit refund in N108 | Block N or                         |

# **1.2.2** Not to Attend the Congregation

• Please choose  $[No_{l}]$  if you have decided not to attend the Congregation and then  $[Submit_{l}]$ .

|          | 澳門科技大學<br>Macau University of Science and Technology                                                                                                    |
|----------|----------------------------------------------------------------------------------------------------|
| ) ≝_lnbo | x 🕘 Diploma Reservation 🕘 Congregation Registration 🕘 Personal Info 🚊 Academic Information» 🚊 Cours 🆕                                                                                         |
| Student  | No.: 0209853A-B031-0041 Student Name: CHEN,DA WEN Today(DD/MM/YYYY): 08/05/2019                                                                                                    |
| Registra | ation Reservation for Admission Ticket                                                                                                    |
| Congreg  | gation Registration                                                                                                    |
| * 1.     | Contact No. : [853 - [88972300                                                                                                    |
| * 2.     | E-mail Address : ar@must.edu.mo will be only used for receiving notices of the Congregation. To avoid e-mails sent by the University being classified as spam, please add the enquiry e-mail: |
|          | congregation_pgrad@must.edu.mo (for postgraduates); congregation_ugrad@must.edu.mo (for undergraduates of                                                                                     |
|          | the main campus); <u>scs@must.edu.mo</u> (for undergraduates of School of Continuing Studies)to your contact list.                                                                            |
| * 3.     | Whether or not to participate in the Congregation 2019: Oyes                                                                                                    |
|          | - R'J                                                                                                    |
|          | Copyright © Macau University of Science and Technology. All rights reserved.                                                                                                    |

.

• "Submit successful!" will be shown after your submission. Please press " $OK_{\parallel}$ .

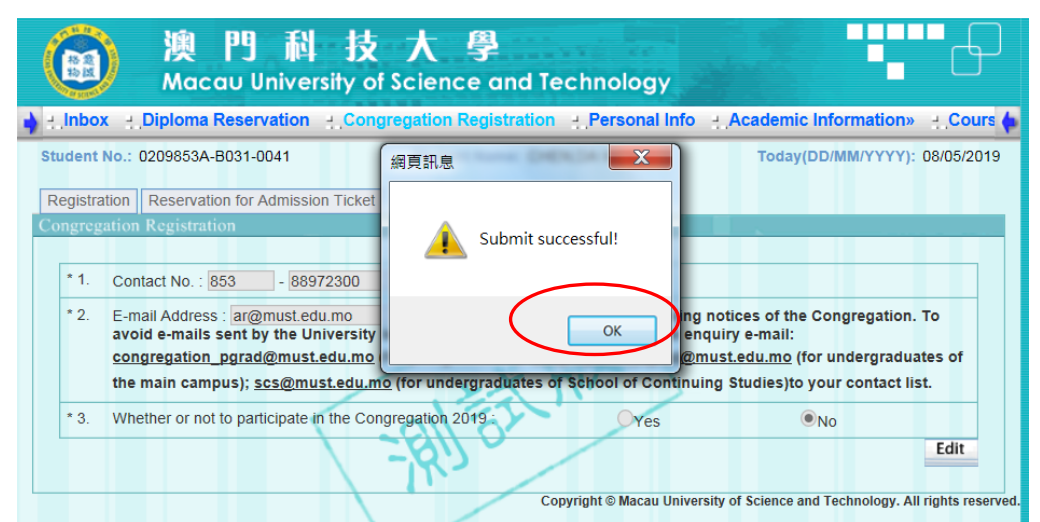

### Please log out from the COES after registration of the Congregation.

| ) 澳門科<br>Macau Univer              | 技大學<br>sity of Science and Technology       |                                 |
|------------------------------------|---------------------------------------------|---------------------------------|
| 🛶 stration 🕘 Personal Info 🕘 Acade | emic Information» + Course Evaluation + Deb | t Note» + Application» + Logout |
| Student No.: 0209853A-B031-0041    | Student Name: CHEN, DA WEN                  | Today(DD/MM/YYYY): 08/05/2019   |

# 1.3 Notes

- ◆ After the online registration is completed, a confirmation e-mail will be sent to students' e-mail address recorded in the COES within three working days. Change of information can be done through COES during the registration period (i.e. 10:00 on May 10 to 23:59 on May 19).
- Students who would like to invite family/friends to attend the congregation should reserve admission tickets during the reservation period (from 10:00 on May 23 to 23:59 on May 27). The tickets will be reserved on a first-come first-served basis.

## 2 Reservation for Admission Ticket

- Please login the COES within designated period. Please press "Confirm and Next " on the page of "Congregation Registration ", and then press "Reservation for Admission Ticket ".
- Please choose the number of your guests attending the Congregation, and then  $\[\]$  Submit  $\[\]$ .

| () 澳門科<br>Macau Universit                                                                                   | 技大學<br>y of <del>Science and</del> Technology |                                                                |
|----------------------------------------------------------------------------------------------------|-----------------------------------------------|----------------------------------------------------------------|
| 🛉 🕂 Inbox 🔄 Diploma Reservation                                                                             | Congregation Registration Personal Info       | 🕂 Academic Information» 🕘 Cours 🖕                              |
| Student No.: 0209853A-B031-0041<br>Registration Reservation for Admission T<br>Reservation Admission Ticket | Student Name: CHEN,DA WEN                     | Today(DD/MM/YYYY): 08/05/2019                                  |
| Number of guests attending the<br>Congregation :                                                            | O 1<br>Copyright © Macau Univer               | Submit<br>sity of Science and Technology. All rights reserved. |

## 2.1 Successful Reservation

• A pop-up window of  $\[$  Submit successful!  $\]$  will be shown after submission. Please press  $\[$  OK  $\]$  .

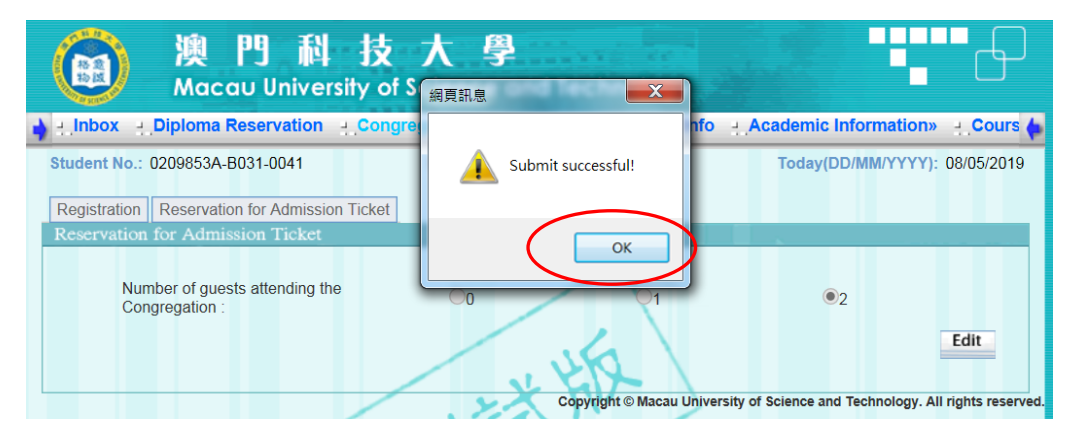

- 2.2 All the Admission Tickets Have Been Reserved
  - A reminder shown as below after submission indicates that all the tickets have been reserved.

| () 澳門科技                                                                      | 大學                                                                                                    |                |
|------------------------------------------------------------------------------|----------------------------------------------------------------------------------------------------|----------------|
| MacaU University of                                                          | f Science and lechnology ー<br>細画知息 X                                                                                        |                |
| j ⊥ Inbox ⊥ Diploma Reservation ⊥ Con                                        | II Info - Academic Information»                                                                                             | Cours 🏚        |
| Student No.: 0209853A-B031-0041                                              | Today(DD/MM/YYYY): 08                                                                                                    | 8/05/2019      |
| Registration Reservation for Admission Ticket                                |                                                                                                    |                |
| Reservation for Admission Ticket                                             |                                                                                                    |                |
| Number of guests attending the<br>Congregation :                             | <u>ок</u><br>•2                                                                                                    |                |
| All the tickets have been reserved. F<br>broadcast at Conference Hall, Block | Family/friends of students who fail to reserve the admission ticket can watch<br>D & Room O702, Academic Building, Block O. | live           |
|                                                                              | Subr                                                                                                    | nit            |
|                                                                              | Copyright © Macau University of Science and Technology. All rig                                                             | ints reserved. |

 Family/friends of students who fail to reserve the Congregation Admission Ticket can watch the live broadcast at Conference Hall, Block D / Room O702, Academic Building, Block O.

# 3 Printing out slips - Collection Slip for Congregation Admission Ticket and Collection Slip for Graduation Regalia

- The University will send out a final confirmation e-mail on May 30 to students who are eligible to attend the Congregation.
- Students should login the COES and press Confirm and Next on the page of Congregation Registration
  - For graduates who have confirmed to attend the Congregation and reserved the admission ticket, please press button (1) Print out "Collection Slip for Congregation Admission Ticket" .
  - For graduates who have confirmed to attend the Congregation and rent the graduation regalia, please press button (2) Print out "Collection Slip for Graduation Regalia . Please bring along this slip to make the payment and collect the graduation regalia on the event day.

When you click button (1) and (2), a pop-up window will appear on screen. Please  $\[\]$  Print  $\[\]$  the Slip.

|        | x - Diploma Reservation - Con                                                                                                    | gregation Registration             | Personal Info 💾 Aca                                    | demic Information»                         |  |
|--------|----------------------------------------------------------------------------------------------------|------------------------------------|--------------------------------------------------------|--------------------------------------------|--|
| dent l | No.: 0209853A-B031-0041                                                                                                    | Student Name: CHEN,DA              | A WEN                                                  | Foday(DD/MM/YYYY): 08/05                   |  |
| gistra | tion Reservation for Admission Ticket                                                                                                    | 1                                  |                                                        |                                            |  |
| ngrega | ation Registration                                                                                                    |                                    |                                                        |                                            |  |
|        |                                                                                                    |                                    | 2                                                      |                                            |  |
| * 1.   | Contact No. : 853 - 88972300                                                                                                    |                                    |                                                        |                                            |  |
| * 2.   | E-mail Address : ar@must.edu.mo                                                                                                    | will be only use                   | ed for receiving notices                               | of the Congregation. To                    |  |
|        | congregation_pgrad@must.edu.mo                                                                                                    | (for postgraduates); congreg       | ation_ugrad@must.edu                                   | nan.<br><u>i.mo</u> (for undergraduates of |  |
|        | the main campus); <u>scs@must.edu.m</u>                                                                                                    | to (for undergraduates of Sch      | ool of Continuing Stud                                 | ies)to your contact list.                  |  |
| * 3.   | Whether or not to participate in the Cor                                                                                                    | ngregation 2019 :                  | OYes                                                   | No                                         |  |
| * 4.   | Graduation regalia :                                                                                                    | Self-prepare                       | <ul> <li>Rent</li> </ul>                               |                                            |  |
|        | * 4.1 Gown size (Height) :                                                                                                    | XS (under 154cm)                   | OS (154~163cm)                                         | M (164~173cm)                              |  |
|        |                                                                                                    | OL (174~183cm)                     | XL (184cm or abov                                      | /e)                                        |  |
|        | * 4.2 Cap size (Head girth) :                                                                                                    | XS (under 54cm)                    | OS (54~56cm)                                           | ●M (57~59cm)                               |  |
|        |                                                                                                    | L (60~62cm)                        | XL (63cm or above                                      | 2)                                         |  |
|        | * 4.3 Graduation regalia:                                                                                                    |                                    |                                                        |                                            |  |
|        | 4.3.1 Make payments with a printout                                                                                                    | of the Collection Slip at any of   | the following time slots:                              | lock N                                     |  |
|        | b)From 12:00 to 13:30 on June                                                                                                    | 8, Location: N108, Block N.        | nce Counter in N105a, Di                               | UCK IN.                                    |  |
|        | 4.3.2 Graduation regalia collection ( must bring along this slip):                                                                                                    |                                    |                                                        |                                            |  |
|        | From 12:00 to 13:30 on June 8, Location: N108, Block N(event day).<br>The arrangement for the Graduation regalia in advance, please pay attention to the notice issued by Student Affairs |                                    |                                                        |                                            |  |
|        | Office.                                                                                                    |                                    |                                                        |                                            |  |
|        | 4.3.3 Graduation regalia return and o                                                                                                    | deposit refund ( must bring alon   | ig this slip):                                         | Diask N. es                                |  |
|        | b)From 9:00 to 12:30 and 14:3                                                                                                    | 0 to 18:20 on June 10. Location    | a deposit refund in N108,<br>a: Regalia Collection Boo | th (return the regalia first) in           |  |
|        | N108, Block N, and Accounts C                                                                                                    | Office Counter (deposit refund)    | in N109a , Block N.                                    |                                            |  |
|        | Notes:Due to limited stocks of Graduat                                                                                                    | ion Regalia, first come first serv | ved, and some of the size                              | es may not be provided as                  |  |
|        |                                                                                                    | a Administra Trisland T            | mint out "Collection Cl                                | in far Creduction Desclic!                 |  |

澳門科技大學 Macau University of Science and Technology

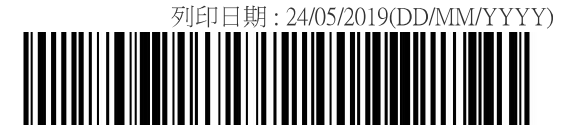

2019年度畢業典禮觀禮券領取憑條 Collection Slip for Congregation Admission Ticket

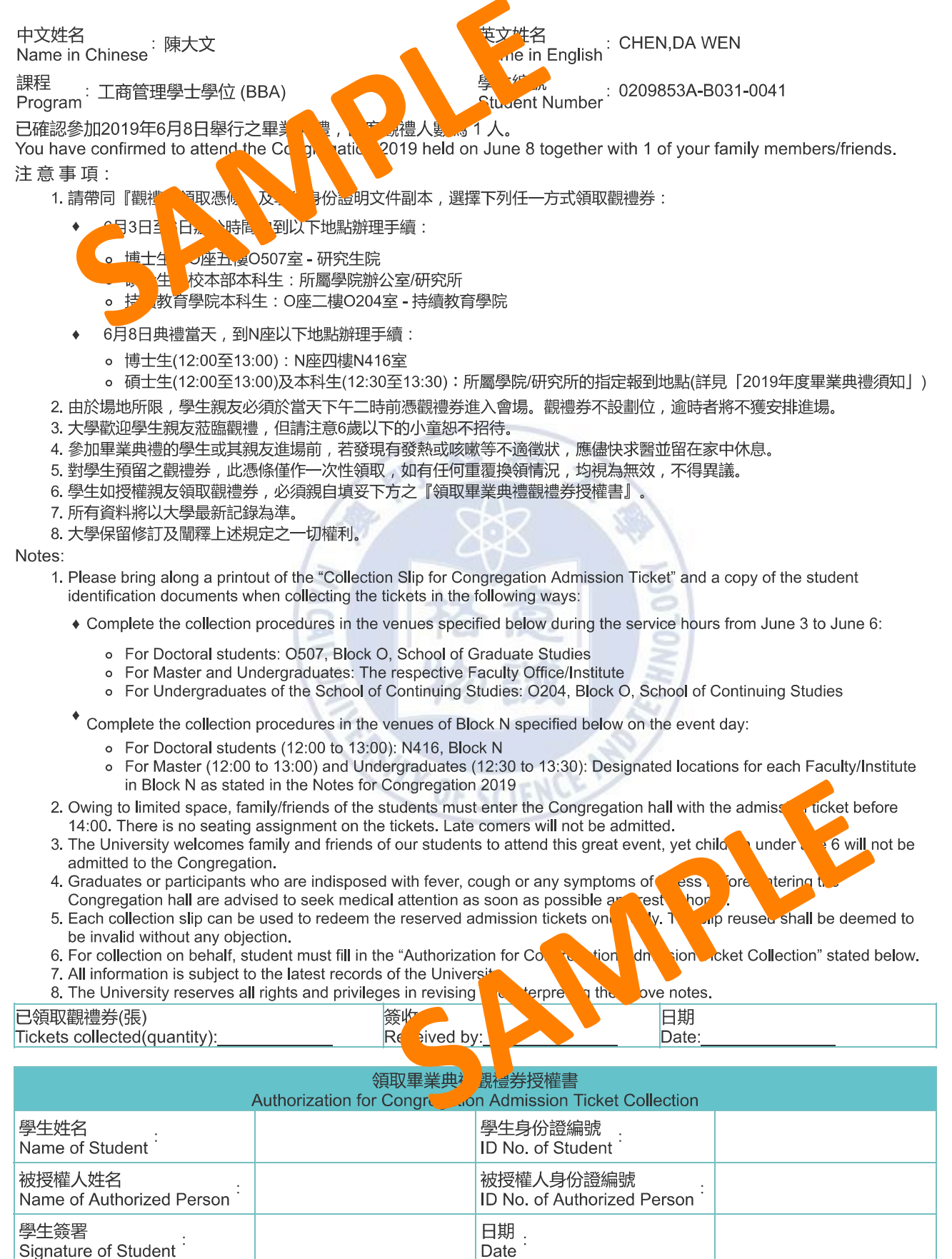

註:被授權人須出示其身份證正本以作核實。

Remark: The authorized person must show the original ID card for verification.

列印日期:08/05/2019(DD/MM/YYYY)

2019年度畢業典禮畢業袍領取憑條 Collection Slip for Graduation Regalia

#### 訂單編號 Ref. No.: 437

3. 大學畢業袍存量有

sizes may not be

學生姓名 StudentName : (中文 Chinese)陳大文 學號 Student No.: 0209853A-B031-0041 聯絡電話 Contact No.: 853 - 88972300

澳門科技大學

Z English) : CHEN,DA WEN ogram : 工商管理學士學位 (BBA) 課 the nail Address : ar@must.edu.mo 電動.

#### 畢業袍套裝 Graduation regalia:租借 Re

- 1. 畢業袍尺碼 Graduation Grown Size
- Heis ): M (164~173cm)
- . (頭 2. 畢業帽尺碼 Graduation Ca H d gill ) : M (57~59cm) ÊÐ 未必。 丁尺"提供,敬請留意。Due to limited stocks of Graduation Regalia, some of the ed as serv
- 4. 畢業袍充 Gradu ion 4.1 繳 必須攜同 , nlia:

Macau University of Science and Technology

- 司, \_\_\_, Payment (must bring along this slip): 16 辦公時間内,地點:N座N109a室會計處櫃檯 June 3 to June 6, within office hours, Location: Accounts a)6片 Office Co er in N109a, Block N, or
- b)6月8、\_\_\_\_.00~13:30),地點:N座N108室 From 12:00 to 13:30 on June 8, Location: N108, Block N.
- 4.2 領取畢業袍(必須攜同憑條) Graduation regalia collection (must bring along this slip):

6月8日(12:00~13:00), 地點: N座N108室 From 12:00 to 13:30 on June 8, Location: N108, Block N. 提前領袍之安排,可留意學生事務處發出之通告。The arrangement for the Graduation regalia in advance, please pay attention to the notice issued by Student Affairs Office.

4.3 退還畢業袍及領回按金(必須攜同憑條) Graduation regalia return and deposit refund (must bring along this slip): a)6月8日(16:00~18:30), 地點: N座N108室(先退袍後取回按金)或 From 16:00 to 18:30 on June 8, Location: Regalia return and deposit refund in N108, Block N or.

b)6月10日(9:00~12:30、14:30~18:20), 地點: N座N108室(先退袍)及N座N109a室會計處櫃檯(後取回按金)From 9:00 to 12:30 and 14:30 to 18:20 on June 10, Location: Regalia Collection Booth (return the regalia first) in N108, Block N, and Accounts Office Counter (deposit refund) in N109a , Block N.

#### <u>租借畢業袍套裝 (Rental of Regalia)</u>

租借 租金MOP/HKD180.00 按金MOP/HKD320.00 To Rent Rental(fee) MOP/HKD180.00 Deposit MOP/HKD320.00

#### <u>租借注意事項(Important notes for rental)</u>

- 1. 本"憑條"用作畢業袍(畢業袍套裝包括袍、帽及肩帶)之<u>領取及退還按金</u>之用。
- This "Collection slip" is used for collecting the graduation regalia and refunding the deposit.
- 2. 租借:學生必須於指定時間内攜同本憑據領取畢業袍。
- Rental: Students must collect the graduation regalia with this collection slip within the specified period of time.
- 3. 退還畢業袍及領回按金請出示按金憑條。不按時退還畢業袍者,即視為買袍處理,按金將不獲發還。 For deposit refund, please present the Deposit Refund Slip when you return the graduation regalia. Failed g to return on time will be considered as opting for purchasing the regalia and the deposit will not be refunded.
- 4. 交回之畢業袍必須完整無損,否則已繳之按金將不獲發還。 The regalia should remain intact when it is returned; otherwise the deposit will not be refur
- 5. 所有資料將以大學最新記錄為準。
- All information is subject to the latest records of the University.
- 6. 遇有關租借畢業袍的一切糾紛,大學擁有最終之仲裁權利。

In case of any disputes regarding the rental of graduation regalia, the Univ res

es the ultimate right of arbitration.

#### 工作人員填寫 Staff Use Only

Accounts Office Signature:

會計處簽章:

會計處專用 Accounts Office User Only

生-ュ專戶 Student Affairs Office Use Only

合共收妥現金:

Total Cash Received: MOP500.00 HKD500.00

eceipt Signature: Jdh <sup>9</sup>生事務處簽章:

袍翁

tudent Affairs Office Signature:

| 領回按金憑條 Deposit Refund Slip |
|----------------------------|
|----------------------------|

| 學生姓名 StudentName : 陳大文                  | 學號 Student No. : 0209853A-B031                         | -0041      | 訂單編號        | Ref. No. : 437                                            |
|-----------------------------------------|--------------------------------------------------------|------------|-------------|-----------------------------------------------------------|
| 按金:<br>Deposit:MOP320.00HKD320.00       | 退還畢業袍套裝尺碼:<br>Graduation Regalia to be returned: Size: | 帽:<br>Cap: | 袍:<br>Gown: | 學生領回按金:<br>Deposit to be<br>refunded:□MOP320.00□HKD320.00 |
| 會計處簽名及蓋章:<br>Accounts Office Signature: | 學生事務處簽名及蓋章:<br>Student Affairs Office Signature:       |            |             | 學生簽收:<br>Student Signature:<br>日期:<br>Date:               |